## **Athletic Clearance Instructions**

- 1.) Go to AthleticClearance.com
- Register / Create an account under <u>2024-2025</u> school year (if you have an existing account- log in and update to <u>2024-2025</u>. Update any new information and upload a current medical eligibility form)
- 3.) Print off medical eligibility paper work (THHS Website/Athletics/Athletic Clearance)
- 4.) Upload the medical eligibility form completed by physician.
- 5.) **MUST be signed, stamped, dated, and have a recommendation by physician** (only need to upload the last page- see sample form below)

| PREPARTICIPATION PHYSICAL EVALUATION                                                                                                    |                                                                                                    |                                                                                                    |
|----------------------------------------------------------------------------------------------------|----------------------------------------------------------------------------------------------------|----------------------------------------------------------------------------------------------------|
| MEDICAL ELIGIBILITY FORM                                                                                                    |                                                                                                    |                                                                                                    |
| Name:                                                                                                    | Date of birth:                                                                                                    |                                                                                                    |
| Medically eligible for all sports without restriction                                                                                                    |                                                                                                    |                                                                                                    |
| Medically eligible for all sports without restriction with recommendations for ful                                                                                                    | rther evaluation or treatment of                                                                                                    |                                                                                                    |
| Medically eligible for certain sports                                                                                                    |                                                                                                    |                                                                                                    |
| Not medically eligible pending further evaluation                                                                                                    |                                                                                                    |                                                                                                    |
| Not medically eligible for any sports                                                                                                    |                                                                                                    |                                                                                                    |
| Recommendations:                                                                                                    |                                                                                                    |                                                                                                    |
|                                                                                                    |                                                                                                    |                                                                                                    |
| I have examined the student named on this form and completed the prep<br>apparent clinical contraindications to practice and can participate in the<br>examination findings are on record in my office and can be made availe<br>arise after the athlete has been cleared for participation, the physician m<br>and the potential consequences are completely explained to the athlete (a                                                                                                    | articipation physical evaluation. The<br>sport(s) as outlined on this form. A co-<br>able to the school at the request of the<br>way rescind the medical eligibility until<br>and parents or guardians).                                | athlete does not have<br>ppy of the physical<br>parents. If conditions<br>the problem is resolved                         |
| I have examined the student named on this form and completed the prep<br>opparent clinical contraindications to practice and can participate in the<br>examination findings are on record in my office and can be made avail<br>arise after the athlete has been cleared for participation, the physician m<br>and the potential consequences are completely explained to the athlete (or<br>Name of health care professional (print or type):                                                                                                  | articipation physical evaluation. The a<br>sport(s) as outlined an this form. A ca<br>bable to the school at the request of the<br>kay rescind the medical eligibility until<br>and parents or guardians).<br>Date:<br>                 | athlete does not have<br>opy of the physical<br>parents. If conditions<br>the problem is resolved                         |
| I have examined the student named on this form and completed the prep<br>apparent clinical contraindications to practice and can participate in the<br>examination findings are on record in my office and can be made avails<br>arise after the athlete has been cleared for participation, the physician m<br>and the potential consequences are completely explained to the athlete (<br>Name of health care professional (print or type):                                                                                                   | articipation physical evaluation. The a<br>sport(s) as outlined on this form. A ca<br>bable to the school at the request of the<br>kay rescind the medical eligibility until<br>and parents or guardians).<br>Date:<br>Phone:           | athlete does not have<br>py of the physical<br>parents. If conditions<br>the problem is resolved<br>, MD, DQ, NP, or PA   |
| I have examined the student named on this form and completed the prep<br>apparent clinical contraindications to practice and can participate in the<br>examination findings are on record in my office and can be made avails<br>arise after the athlete has been cleared for participation, the physician m<br>and the potential consequences are completely explained to the athlete (a<br>Name of health care professional (print or type):<br>Address:<br>Signature of health care professional:<br>SHARED EMERGENCY INFORMATION            | articipation physical evaluation. The a<br>sport(s) as outlined an this form. A ca<br>bable to the school at the request of the<br>way rescind the medical eligibility until<br>and parents or guardians).<br>Date:<br>Phone:           | athlete does not have<br>pyp of the physical<br>parents. If conditions<br>the problem is resolved                         |
| I have examined the student named on this form and completed the prep<br>apparent clinical contraindications to practice and can participate in the<br>examination findings are on record in my office and can be made avails<br>arise after the ablete has been cleared for participation, the physician<br>and the potential consequences are completely explained to the athlete (c<br>Name of health care professional (print or type):<br>Address:<br>Signoture of health care professional:<br>SHARED EMERGENCY INFORMATION<br>Allergies: | articipation physical evaluation. The a<br>sport(s) as outlined an this form. A ca<br>bable to the school at the request of the<br>kay rescind the medical eligibility until<br>and parents or guardians).<br>Date:<br>Phone:           | athlete does not have<br>pyp of the physical<br>parents. If conditions<br>the problem is resolved<br>, MD, DO, NP, or PA  |
| I have examined the student named on this form and completed the prep<br>apparent clinical contraindications to practice and can participate in the<br>examination findings are on record in my office and can be made avail<br>arise after the athlete has been cleared for participation, the physician<br>and the potential consequences are completely explained to the athlete (a<br>Name of health care professional (print or type):                                                                                                    | articipation physical evaluation. The a<br>sport(s) as outlined an this form. A ca<br>bable to the school at the request of the<br>medical eligibility until<br>and parents or guardians).<br>Date:<br>Phone:                           | athlete does not have<br>pyp of the physical<br>parents. If conditions<br>the problem is resolved                         |
| I have examined the student named on this form and completed the prep opparent clinical contraindications to practice and can participate in the examination findings are on record in my office and can be made avail arise after the athlete has been cleared for participation, the physician m and the potential consequences are completely explained to the athlete ( Name of health care professional (print or type):                                                                                                    | articipation physical evaluation. The a<br>sport(s) as outlined on this form. A ca<br>bable to the school at the request of the<br>kay rescind the medical eligibility until<br>and parents or guardians).<br>Date:<br>Phone:           | athlete does not have<br>appy of the physical<br>parents. If conditions<br>the problem is resolved<br>, MD, DO, NP, or PA |
| I have examined the student named on this form and completed the prep apparent clinical contraindications to practice and can participate in the examination findings are an record in my office and can be made avail arise after the uthlete has been cleared for participation, the physician m and the potential consequences are completely explained to the athlete ( Name of health care professional:                                                                                                    | articipation physical evaluation. The a<br>sport(s) as outlined an this form. A ca<br>bable to the school at the request of the<br>medical eligibility until<br>and parents or guardians).<br>Date:<br>Phone:                           | athlete does not have<br>pypy of the physical<br>parents. If conditions<br>the problem is resolved<br>, MD, DO, NP, or PA |
| I have examined the student named on this form and completed the prep opparent clinical contraindications to practice and can participate in the examination findings are on record in my office and can be made avail arise after the athlete has been cleared for participation, the physician m and the potential consequences are completely explained to the athlete ( Name of health care professional (print or type):                                                                                                    | articipation physical evaluation. The a<br>sport(s) as outlined an this form. A ca<br>bable to the school at the request of the<br>kay rescind the medical eligibility until<br>and porents or guardians).<br>Date:<br>Phone:<br>Phone: | athlete does not have<br>pyp of the physical<br>parents. If conditions<br>the problem is resolved<br>, MD, DO, NP, or PA  |

This form should be placed into the athlete's medical file and should not be shared with schools or sports organizations.

#### PREPARTICIPATION PHYSICAL EVALUATION

### **HISTORY FORM**

Note: Complete and sign this form (with your parents if younger than 18) before your appointment.

| Name:                                      | Date of birth:                                     |
|--------------------------------------------|----------------------------------------------------|
| Date of examination:                       | Sport(s):                                          |
| Sex assigned at birth (F, M, or intersex): | How do you identify your gender? (F, M, or other): |
|                                            | , , , , , , ,                                      |
|                                            |                                                    |

List past and current medical conditions. \_\_

Have you ever had surgery? If yes, list all past surgical procedures.

Medicines and supplements: List all current prescriptions, over-the-counter medicines, and supplements (herbal and nutritional).

Do you have any allergies? If yes, please list all your allergies (ie, medicines, pollens, food, stinging insects).

| Patient Health Questionnaire Version 4 (PHQ-4)<br>Over the last 2 weeks, how often have you been bot | hered by any of   | the following prob | lems? (Circle response., | )                |
|----------------------------------------------------------------------------------------------------|-------------------|--------------------|--------------------------|------------------|
|                                                                                                    | Not at all        | Several days       | Over half the days       | Nearly every day |
| Feeling nervous, anxious, or on edge                                                                 | 0                 | 1                  | 2                        | 3                |
| Not being able to stop or control worrying                                                           | 0                 | 1                  | 2                        | 3                |
| Little interest or pleasure in doing things                                                          | 0                 | 1                  | 2                        | 3                |
| Feeling down, depressed, or hopeless                                                                 | 0                 | 1                  | 2                        | 3                |
| $ A  $ sum of $\geq 3$ is considered positive on either s                                            | ubscale layestion | s 1 and 2 or aver  | tions 3 and 11 for scree | aning nurnoses ) |

(A sum of  $\geq$ 3 is considered positive on either subscale [questions 1 and 2, or questions 3 and 4] for screening purposes.)

| GENERAL QUESTIONS<br>(Explain "Yes" answers at the end of this form.<br>Circle questions if you don't know the answer.)                    | Yes | No |
|----------------------------------------------------------------------------------------------------|-----|----|
| <ol> <li>Do you have any concerns that you would like to<br/>discuss with your provider?</li> </ol>                                        |     |    |
| <ol><li>Has a provider ever denied or restricted your<br/>participation in sports for any reason?</li></ol>                                |     |    |
| <ol> <li>Do you have any ongoing medical issues or<br/>recent illness?</li> </ol>                                                          |     |    |
| HEART HEALTH QUESTIONS ABOUT YOU                                                                                                    | Yes | No |
| 4. Have you ever passed out or nearly passed out<br>during or after exercise?                                                              |     |    |
| <ol><li>Have you ever had discomfort, pain, tightness,<br/>or pressure in your chest during exercise?</li></ol>                            |     |    |
| <ol> <li>Does your heart ever race, flutter in your chest,<br/>or skip beats (irregular beats) during exercise?</li> </ol>                 |     |    |
| 7. Has a doctor ever told you that you have any<br>heart problems?                                                                         |     |    |
| <ol> <li>Has a doctor ever requested a test for your<br/>heart? For example, electrocardiography (ECG)<br/>or echocardiography.</li> </ol> |     |    |

| HEART HEALTH QUESTIONS ABOUT YOU<br>(CONTINUED)                                                                                                    | Yes | No |
|----------------------------------------------------------------------------------------------------|-----|----|
| 9. Do you get light-headed or feel shorter of breath<br>than your friends during exercise?                                                                                                    |     |    |
| 10. Have you ever had a seizure?                                                                                                    |     |    |
| HEART HEALTH QUESTIONS ABOUT YOUR FAMILY                                                                                                    | Yes | No |
| 11. Has any family member or relative died of heart<br>problems or had an unexpected or unexplained<br>sudden death before age 35 years (including<br>drowning or unexplained car crash)?                                                                                                    |     |    |
| 12. Does anyone in your family have a genetic heart<br>problem such as hypertrophic cardiomyopathy<br>(HCM), Marfan syndrome, arrhythmogenic right<br>ventricular cardiomyopathy (ARVC), long QT<br>syndrome (LQTS), short QT syndrome (SQTS),<br>Brugada syndrome, or catecholaminergic poly-<br>morphic ventricular tachycardia (CPVT)? |     |    |
| <ol> <li>Has anyone in your family had a pacemaker or<br/>an implanted defibrillator before age 35?</li> </ol>                                                                                                    |     |    |

| BON | IE AND JOINT QUESTIONS                                                                                                    | Yes | No |
|-----|----------------------------------------------------------------------------------------------------|-----|----|
| 14. | Have you ever had a stress fracture or an injury<br>to a bone, muscle, ligament, joint, or tendon that<br>caused you to miss a practice or game?           |     |    |
| 15. | Do you have a bone, muscle, ligament, or joint injury that bothers you?                                                                                    |     |    |
| MED | DICAL QUESTIONS                                                                                                    | Yes | No |
| 16. | Do you cough, wheeze, or have difficulty breathing during or after exercise?                                                                               |     |    |
| 17. | Are you missing a kidney, an eye, a testicle<br>(males), your spleen, or any other organ?                                                                  |     |    |
| 18. | Do you have groin or testicle pain or a painful bulge or hernia in the groin area?                                                                         |     |    |
| 19. | Do you have any recurring skin rashes or<br>rashes that come and go, including herpes or<br>methicillin-resistant <i>Staphylococcus aureus</i><br>(MRSA)?  |     |    |
| 20. | Have you had a concussion or head injury that<br>caused confusion, a prolonged headache, or<br>memory problems?                                            |     |    |
| 21. | Have you ever had numbness, had tingling, had<br>weakness in your arms or legs, or been unable<br>to move your arms or legs after being hit or<br>falling? |     |    |
| 22. | Have you ever become ill while exercising in the heat?                                                                                                    |     |    |
| 23. | Do you or does someone in your family have sickle cell trait or disease?                                                                                   |     |    |
| 24. | Have you ever had or do you have any prob-<br>lems with your eves or vision?                                                                               |     |    |

| Med                      | DICAL QUESTIONS (CONTINUED)                                                                                                    | Yes | No |
|--------------------------|----------------------------------------------------------------------------------------------------|-----|----|
| 25.                      | Do you worry about your weight?                                                                                                    |     |    |
| 26.                      | Are you trying to or has anyone recommended that you gain or lose weight?                                                                                          |     |    |
| 27.                      | Are you on a special diet or do you avoid<br>certain types of foods or food groups?                                                                                |     |    |
| 28.                      | Have you ever had an eating disorder?                                                                                                    |     |    |
|                          |                                                                                                    |     |    |
| FEM                      | ALES ONLY                                                                                                    | Yes | No |
| FEM 29.                  | ALES ONLY<br>Have you ever had a menstrual period?                                                                                                    | Yes | No |
| FEM<br>29.<br>30.        | ALES ONLY<br>Have you ever had a menstrual period?<br>How old were you when you had your first<br>menstrual period?                                                | Yes | No |
| FEM<br>29.<br>30.<br>31. | ALES ONLY<br>Have you ever had a menstrual period?<br>How old were you when you had your first<br>menstrual period?<br>When was your most recent menstrual period? | Yes | No |

Explain "Yes" answers here.

 24. Have you ever had or do you have any problems with your eyes or vision?

 I hereby state that, to the best of my knowledge, my answers to the questions on this form are complete and correct.

| Signature of athlete:            |  |
|----------------------------------|--|
| Signature of parent or guardian: |  |
| Date:                            |  |

© 2019 American Academy of Family Physicians, American Academy of Pediatrics, American College of Sports Medicine, American Medical Society for Sports Medicine, American Orthopaedic Society for Sports Medicine, and American Osteopathic Academy of Sports Medicine. Permission is granted to reprint for noncommercial, educational purposes with acknowledgment. This form should be placed into the athlete's medical file and should not be shared with schools or sports organizations.

# PREPARTICIPATION PHYSICAL EVALUATION PHYSICAL EXAMINATION FORM

Name: \_

**PHYSICIAN REMINDERS** 

Date of birth:

#### 1. Consider additional questions on more-sensitive issues.

- Do you feel stressed out or under a lot of pressure?
- Do you ever feel sad, hopeless, depressed, or anxious?
- Do you feel safe at your home or residence?
- Have you ever tried cigarettes, e-cigarettes, chewing tobacco, snuff, or dip?
- During the past 30 days, did you use chewing tobacco, snuff, or dip?
- Do you drink alcohol or use any other drugs?
- Have you ever taken anabolic steroids or used any other performance-enhancing supplement?
- Have you ever taken any supplements to help you gain or lose weight or improve your performance?
- Do you wear a seat belt, use a helmet, and use condoms?
- 2. Consider reviewing questions on cardiovascular symptoms (Q4-Q13 of History Form).

| EXA         | MINATIO    | N           |           |                    |                                     |                   |             |               |                             |
|-------------|------------|-------------|-----------|--------------------|-------------------------------------|-------------------|-------------|---------------|-----------------------------|
| Heigh       | nt:        |             |           | Weight:            |                                     |                   |             |               |                             |
| BP:         | /          | (           | / )       | Pulse:             | Vision: R 20/                       | L 20/             | Correc      | ted: 🗆 Y 🛛    | □N                          |
| MED         | ICAL       |             |           |                    |                                     |                   |             | NORMAL        | ABNORMAL FINDINGS           |
| Appe        | arance     |             |           |                    |                                     |                   |             |               |                             |
| • M         | arfan stig | gmata (ky   | phoscoli  | osis, high-arched  | l palate, pectus excavatum, arac    | hnodactyly, hype  | rlaxity,    |               |                             |
| m           | yopia, m   | itral valve | prolaps   | e [MVP], and ao    | rtic insufficiency)                 |                   |             |               |                             |
| Eyes,       | ears, no:  | se, and the | roat      |                    |                                     |                   |             |               |                             |
| • Рі<br>• Н | pils eque  | l           |           |                    |                                     |                   |             |               |                             |
| • 11        |            |             |           |                    |                                     |                   |             |               |                             |
| Lymp        | n nodes    |             |           |                    |                                     |                   |             |               |                             |
| Hear        | urmurs la  | nuscultatio | n stand   | ing auscultation   | supine and + Valsalva maneuve       | rl                |             |               |                             |
|             |            | losconanc   | in siuna  | ing, ausculation   |                                     | .,                |             |               |                             |
| Abdo        | men        |             |           |                    |                                     |                   |             |               |                             |
| Skin        |            |             |           |                    |                                     |                   |             |               |                             |
| • H         | erpes sim  | plex virus  | (HSV),    | lesions suggestive | e of methicillin-resistant Staphylo | coccus aureus (M  | RSA), or    |               |                             |
| tir         | nea corpo  | pris        | • • •     | 00                 |                                     |                   |             |               |                             |
| Neur        | ological   |             |           |                    |                                     |                   |             |               |                             |
| MUS         | CULOSK     | Eletal      |           |                    |                                     |                   |             | NORMAL        | ABNORMAL FINDINGS           |
| Neck        |            |             |           |                    |                                     |                   |             |               |                             |
| Back        |            |             |           |                    |                                     |                   |             |               |                             |
| Shou        | der and    | arm         |           |                    |                                     |                   |             |               |                             |
| Elbov       | v and for  | earm        |           |                    |                                     |                   |             |               |                             |
| Wrist       | , hand, c  | nd fingers  | 5         |                    |                                     |                   |             |               |                             |
| Hip a       | nd thigh   |             |           |                    |                                     |                   |             |               |                             |
| Knee        |            |             |           |                    |                                     |                   |             |               |                             |
| Leg a       | nd ankle   |             |           |                    |                                     |                   |             |               |                             |
| Foot        | and toes   |             |           |                    |                                     |                   |             |               |                             |
| Funct       | ional      |             |           |                    |                                     |                   |             |               |                             |
| • D         | ouble-leg  | squat tes   | t, single | leg squat test, an | nd box drop or step drop test       |                   |             |               |                             |
| ° Cons      | ider elect | rocardiog   | raphy (I  | ECG), echocardio   | ography, referral to a cardiologis  | t for abnormal co | rdiac histo | ory or examin | ation findings, or a combi- |
| Name        | of health  | care prof   | essional  | (print or type):   |                                     |                   |             | Dat           | þe.                         |
| Addre       | s:         | care proi   | 033101101 | (pilli or iype)    |                                     |                   | P           | Du            |                             |
| Sianat      | ure of he  | alth care r | professio | onal:              |                                     |                   | ''          |               | . MD. DO. NP. or PA         |

© 2019 American Academy of Family Physicians, American Academy of Pediatrics, American College of Sports Medicine, American Medical Society for Sports Medicine, American Orthopaedic Society for Sports Medicine, and American Osteopathic Academy of Sports Medicine. Permission is granted to reprint for noncommercial, educational purposes with acknowledgment. The Medical Eligibility Form is the only form that should be submitted to a school or sports organization.

| MEDICAL ELIGIBILITY FORM                                                                                                    |                                                                                                    |                                                                                                    |
|----------------------------------------------------------------------------------------------------|----------------------------------------------------------------------------------------------------|----------------------------------------------------------------------------------------------------|
| Name: D                                                                                                    | ate of birth:                                                                                                    |                                                                                                    |
| Medically eligible for all sports without restriction                                                                                                    |                                                                                                    |                                                                                                    |
| $\square$ Medically eligible for all sports without restriction with recommendations for furthe                                                                                                    | r evaluation or treatment of                                                                                                    |                                                                                                    |
| Medically eligible for certain sports                                                                                                    |                                                                                                    |                                                                                                    |
| □ Not medically eligible pending further evaluation                                                                                                    |                                                                                                    |                                                                                                    |
| ☐ Not medically eligible for any sports Recommendations:                                                                                                    |                                                                                                    |                                                                                                    |
|                                                                                                    |                                                                                                    |                                                                                                    |
| have examined the student named on this form and completed the preparti                                                                                                    | cipation physical evaluation. The a                                                                                                    | thlete does not have                                                                                                   |
| I have examined the student named on this form and completed the preparti<br>apparent clinical contraindications to practice and can participate in the spo<br>examination findings are on record in my office and can be made available<br>arise after the athlete has been cleared for participation, the physician may<br>and the potential consequences are completely explained to the athlete (and<br>Name of health care professional (print or type); | cipation physical evaluation. The a<br>ort(s) as outlined on this form. A co<br>to the school at the request of the<br>rescind the medical eligibility until<br>parents or guardians).                       | thlete does not have<br>by of the physical<br>barents. If conditions<br>the problem is resolved                        |
| I have examined the student named on this form and completed the preparti<br>apparent clinical contraindications to practice and can participate in the spo<br>examination findings are on record in my office and can be made available<br>arise after the athlete has been cleared for participation, the physician may<br>and the potential consequences are completely explained to the athlete (and<br>Name of health care professional (print or type): | cipation physical evaluation. The a<br>ort(s) as outlined on this form. A co<br>to the school at the request of the<br>rescind the medical eligibility until<br>parents or guardians).<br>Date:<br>Phone:    | thlete does not have<br>oy of the physical<br>parents. If conditions<br>the problem is resolved                        |
| I have examined the student named on this form and completed the preparti<br>apparent clinical contraindications to practice and can participate in the spo<br>examination findings are on record in my office and can be made available<br>arise after the athlete has been cleared for participation, the physician may<br>and the potential consequences are completely explained to the athlete (and<br>Name of health care professional (print or type): | cipation physical evaluation. The a<br>ort(s) as outlined on this form. A co<br>to the school at the request of the p<br>rescind the medical eligibility until<br>parents or guardians).<br>Date:<br>Phone:  | thlete does not have<br>py of the physical<br>parents. If conditions<br>the problem is resolved<br>, MD, DO, NP, or PA |
| I have examined the student named on this form and completed the preparti<br>apparent clinical contraindications to practice and can participate in the spo<br>examination findings are on record in my office and can be made available<br>arise after the athlete has been cleared for participation, the physician may<br>and the potential consequences are completely explained to the athlete (and<br>Name of health care professional (print or type): | cipation physical evaluation. The a<br>ort(s) as outlined on this form. A co<br>to the school at the request of the p<br>rescind the medical eligibility until<br>parents or guardians).<br>Date:<br>Phone:  | thlete does not have<br>by of the physical<br>barents. If conditions<br>the problem is resolved<br>, MD, DO, NP, or PA |
| I have examined the student named on this form and completed the preparti<br>apparent clinical contraindications to practice and can participate in the spo<br>examination findings are on record in my office and can be made available<br>arise after the athlete has been cleared for participation, the physician may<br>and the potential consequences are completely explained to the athlete (and<br>Name of health care professional (print or type): | cipation physical evaluation. The a<br>ort(s) as outlined on this form. A co-<br>to the school at the request of the p<br>rescind the medical eligibility until<br>parents or guardians).<br>Date:<br>Phone: | thlete does not have<br>oy of the physical<br>parents. If conditions<br>the problem is resolved<br>, MD, DO, NP, or PA |
| I have examined the student named on this form and completed the preparti<br>apparent clinical contraindications to practice and can participate in the spo<br>examination findings are on record in my office and can be made available<br>arise after the athlete has been cleared for participation, the physician may<br>and the potential consequences are completely explained to the athlete (and<br>Name of health care professional (print or type): | cipation physical evaluation. The a<br>ort(s) as outlined on this form. A co-<br>to the school at the request of the p<br>rescind the medical eligibility until<br>parents or guardians).<br>Date:<br>Phone: | thlete does not have<br>oy of the physical<br>parents. If conditions<br>the problem is resolved<br>, MD, DO, NP, or PA |
| I have examined the student named on this form and completed the preparti<br>apparent clinical contraindications to practice and can participate in the spo<br>examination findings are on record in my office and can be made available<br>arise after the athlete has been cleared for participation, the physician may<br>and the potential consequences are completely explained to the athlete (and<br>Name of health care professional (print or type): | cipation physical evaluation. The a<br>ort(s) as outlined on this form. A co-<br>to the school at the request of the p<br>rescind the medical eligibility until<br>parents or guardians).<br>Date:<br>Phone: | thlete does not have<br>py of the physical<br>parents. If conditions<br>the problem is resolved<br>, MD, DO, NP, or PA |
| I have examined the student named on this form and completed the preparti<br>apparent clinical contraindications to practice and can participate in the spo<br>examination findings are on record in my office and can be made available<br>arise after the athlete has been cleared for participation, the physician may<br>and the potential consequences are completely explained to the athlete (and<br>Name of health care professional (print or type): | cipation physical evaluation. The a ort(s) as outlined on this form. A control to the school at the request of the prescind the medical eligibility until parents or guardians) Date: Phone:                 | thlete does not have<br>py of the physical<br>parents. If conditions<br>the problem is resolved<br>, MD, DO, NP, or PA |
| I have examined the student named on this form and completed the preparti<br>apparent clinical contraindications to practice and can participate in the spo<br>examination findings are on record in my office and can be made available<br>arise after the athlete has been cleared for participation, the physician may<br>and the potential consequences are completely explained to the athlete (and<br>Name of health care professional (print or type): | cipation physical evaluation. The a ort(s) as outlined on this form. A control to the school at the request of the prescind the medical eligibility until parents or guardians) Date: Phone:                 | thlete does not have<br>py of the physical<br>parents. If conditions<br>the problem is resolved<br>, MD, DO, NP, or PA |
| I have examined the student named on this form and completed the preparti<br>apparent clinical contraindications to practice and can participate in the spo<br>examination findings are on record in my office and can be made available<br>arise after the athlete has been cleared for participation, the physician may<br>and the potential consequences are completely explained to the athlete (and<br>Name of health care professional (print or type): | cipation physical evaluation. The a prt(s) as outlined on this form. A control to the school at the request of the prescind the medical eligibility until parents or guardians).                             | thlete does not have<br>py of the physical<br>parents. If conditions<br>the problem is resolved<br>, MD, DO, NP, or P4 |
| I have examined the student named on this form and completed the preparti<br>apparent clinical contraindications to practice and can participate in the spo<br>examination findings are on record in my office and can be made available<br>arise after the athlete has been cleared for participation, the physician may<br>and the potential consequences are completely explained to the athlete (and<br>Name of health care professional (print or type): | cipation physical evaluation. The a prt(s) as outlined on this form. A control to the school at the request of the prescind the medical eligibility until parents or guardians) Date: Phone:                 | thlete does not have<br>py of the physical<br>parents. If conditions<br>the problem is resolved<br>, MD, DO, NP, or PA |

© 2019 American Academy of Family Physicians, American Academy of Pediatrics, American College of Sports Medicine, American Medical Society for Sports Medicine, American Orthopaedic Society for Sports Medicine, and American Osteopathic Academy of Sports Medicine. Permission is granted to reprint for noncommercial, educational purposes with acknowledgment.